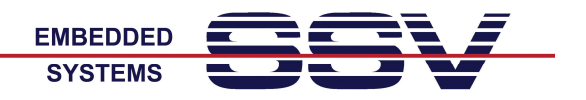

# DIL/NetPC Starter Kit DNP/SK30: Erste Inbetriebnahme

Der DIL/NetPC Starter Kit DNP/EVA30 dient dazu, sich mit der SSV Embedded Linux Umgebung für den DIL/NetPC DNP/9265 vertraut zu machen und die erforderlichen Soft- und Hardwarekomponenten für eigene Anwendungen zu entwickeln.

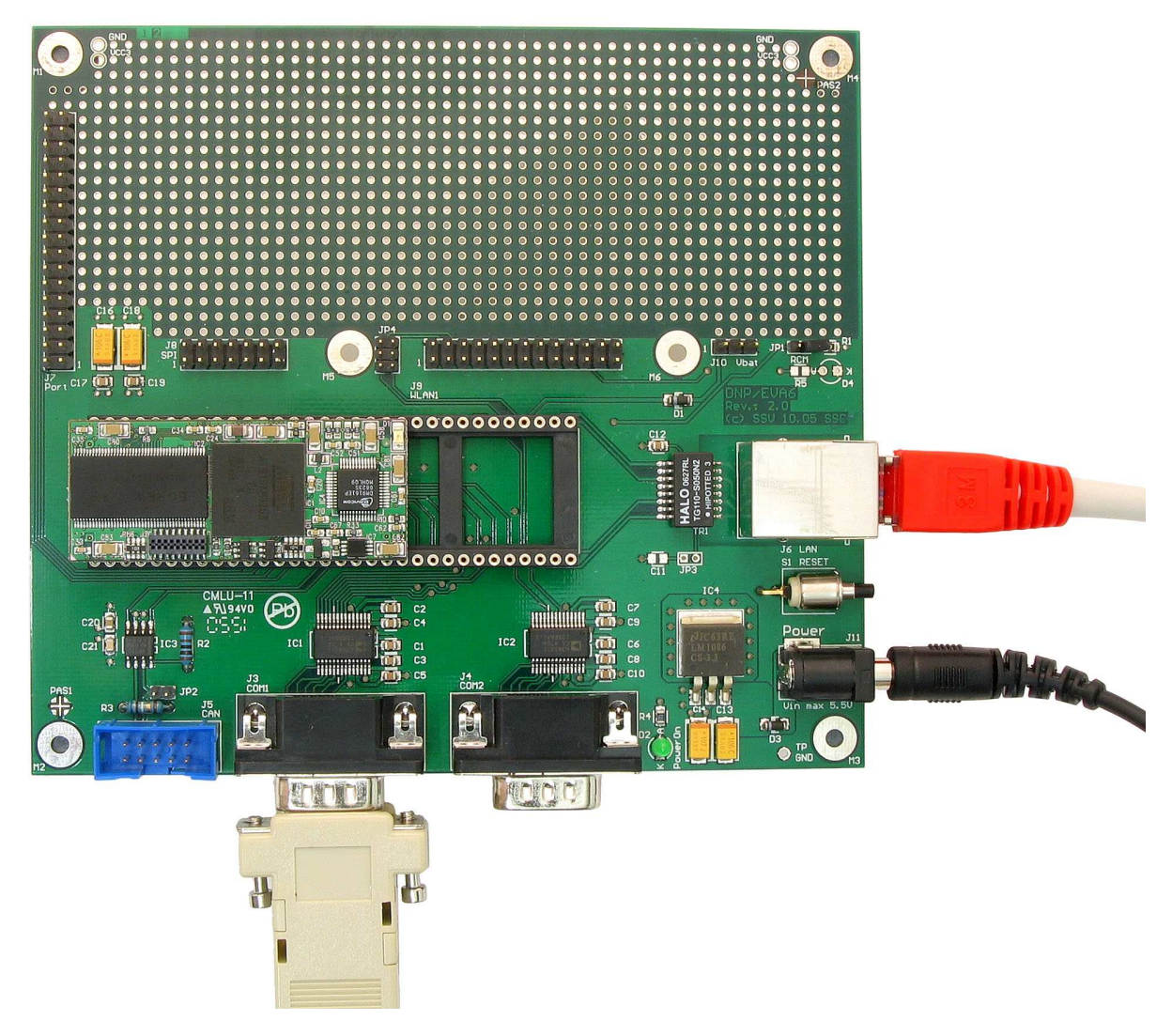

Abbildung 1: Kabelverbindungen und Spannungsversorgung für das DNP/SK30

Der DIL/NetPC Starter Kit benötigt jeweils eine serielle RS232- und eine Ethernet-LAN-Verbindung zu Ihrem PC. Benutzen Sie für diese beiden Verbindungen ein Null-Modemkabel und ein LAN-Crossover-Kabel. Beides wird von uns zusammen mit dem DNP/SK30 ausgeliefert.

Für die Spannungsversorgung ist ein Steckernetzteil (Eingang 100 – 240 VAC, Ausgang 5 VDC, max. ca. 1500 mA) erforderlich. Auch ein solches Netzteil gehört zum Lieferumfang.

Verkabeln Sie das DNP/SK30 wie in der Abbildung 1 dargestellt. Versorgen Sie dann das Steckernetzteil mit der erforderlichen AC-Eingangsspannung.

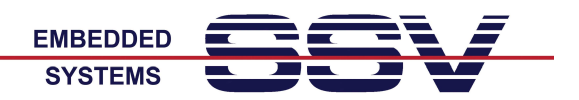

## Serielle Konsole

Über die serielle RS232-basierte Verbindung zwischen dem DNP/EVA30 und Ihrem PC können Sie den U-Boot Boot Loader und das Linux bedienen.

Starten Sie auf Ihrem PC ein Terminal-Emulationsprogramm (Windows-PCs: *HyperTerminal, TeraTerm* usw., Linux-PCs: *Minicom*). Konfigurieren Sie die serielle Schnittstelle Ihres PCs mit **115.200 bps**, **8 Datenbits**, **1 Stopbit**, Kein (**No**) **Paritybit**, kein (**No**) **Handshaking**.

| 🎨 COM7-DilNetPC - HyperTerminal                                                                                                    |            |
|----------------------------------------------------------------------------------------------------|------------|
| Datei Bearbeiten Ansicht Anrufen Übertragung ?                                                                                                    |            |
|                                                                                                    |            |
| NET: Registered protocol family 17         RPC: Registered udp transport module.         RPC: Registered tcp transport module.         VFS: Mounted root (jffs2 filesystem) readonly.         Freeing init memory: 100K         INIT: version 2.86 booting         Mounting sys filesystem                                                                                                    |            |
| Image: Constraint of the second second sec | <b>_</b> : |

Abbildung 2: Serielle Linux-Konsole mit HyperTerminal als Terminal-Emulationsprogramm

Über das Terminal-Emulationsprogramm können Sie den Boot-Prozess beobachten und sich als Benutzer mit dem Benutzernamen **root** und dem Passwort **root** anmelden.

Beachten Sie bitte, dass Sie sich durch die Anmeldung mit "**root/root**" als Administrator eingeloggt haben. Mit anderen Worten: Sie haben alle Rechte hinsichtlich der Dateizugriffe im Linux des DNP/SK30.

**Anmerkung:** Sollte am Ende des Bootvorgangs keine Eingabeaufforderung zu sehen sein, betätigen Sie bitte einfach einmal die *Eingabe*-Taste Ihres Terminal-Emulationsprogramms.

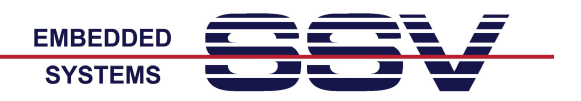

### Das Linux-Dateisystem des DNP/9265

Bis auf drei Ausnahmen sind sämtliche Verzeichnisse im Root-Dateisystem nach dem Booten **Read-only**. Mit anderen Worten: aus diesen Verzeichnissen kann nur gelesen werden. Die Ausnahmen sind in der Tabelle 1 zu finden.

| Verzeichnisname | Bemerkungen                                               |
|-----------------|-----------------------------------------------------------|
| /flash          | R/W-Verzeichnis, nichtflüchtiger Speicherbereich im Flash |
| /home/root      | R/W-Verzeichnis, RAM-Disk, flüchtiger Speicherbereich     |
| /var/volatile   | R/W-Verzeichnis, RAM-Disk, flüchtiger Speicherbereich     |

 Tabelle 1: R/W-Verzeichnisse im Dateisystem

Die Read-only-Einschränkung dient zur Sicherung sämtlicher Dateien des Dateisystems. Es ist unter normalen Betriebsumständen nicht möglich, eine für den Betrieb des DIL/NetPCs wichtige Datei durch Überschreiben zu beschädigen oder zu löschen. Meldet man sich mit dem Benutzernamen <u>root</u> und dem Passwort <u>root</u> an, kann das Dateisystem jederzeit über die Eingabe

#### mount / -o remount,rw

als **Read/Write** "gemountet" werden. Danach sind alle Dateien schreib- und löschbar. Dieser Zustand erfordert allerdings eine große Sorgfalt, da auch systemrelevante Dateien beschädigt werden können. Über

#### mount / -o remount,ro

wird auf Wunsch jederzeit wieder der Ausgangszustand nach dem Booten hergestellt.

| SCOM7:115200baud - Tera Term VT                                                                                                    |  |
|----------------------------------------------------------------------------------------------------|--|
| File Edit Setup Control Window Resize Help                                                                                                    |  |
| Mounting local filesystemsdone<br>Setting up IP spoofing protectiondone<br>Configuring network interfacesdone<br>INIT: Entering runlevel: 5<br>Starting Internet superserver inetddone<br>Starting syslogd/klogddone<br>Starting Lighttpd Web Serverdone                                                                                                    |  |
| DNP/9265 Linux emblinux ttyAT0                                                                                                    |  |
| emblinux login: eth0: link up (100/Half)                                                                                                    |  |
| DNP/9265 Linux emblinux ttyAT0                                                                                                    |  |
| emblinux login: root<br>Password:<br>root@emblinux:~\$ cd /var<br>root@emblinux:/var\$ cat > test.txt<br>-sh: cannot create test.txt: Read-only file system<br>root@emblinux:/var\$ mount / -o remount,rw<br>root@emblinux:/var\$ cat > test.txt<br>1234567890                                                                                                    |  |
| root@emblinux:/var\$ ls -al<br>drwxr-xr-x 3 root root 0 Jul 9 00:00 .<br>drwxr-xr-x 17 root root 0 Jan 1 1970 .<br>lrwxrwxrwx 1 root root 13 Jul 9 2009 cache -> volatile/cache<br>lrwxrwxrwx 1 root root 13 Jul 9 2009 con -> volatile/cock<br>lrwxrwxrwx 1 root root 13 Jul 9 2009 lock -> volatile/lock<br>lrwxrwxrwx 1 root root 12 Jul 9 2009 log -> volatile/lock<br>lrwxrwxrwx 1 root root 12 Jul 9 2009 run -> volatile/log<br>lrwxrwxrwx 1 root root 12 Jul 9 2009 run -> volatile/run<br>-rw-r 1 root root 12 Jul 9 2009 run -> volatile/run<br>-rw-rwxrwx 1 root root 12 Jul 9 2009 run -> volatile/run<br>rwrwxrwx 8 root root 12 Jul 9 2009 run -> volatile/run<br>rwrwrwxrwx 8 root root 12 Jul 9 2009 run -> volatile/run<br>root@emblinux:/var\$ mount /-o remount,ro<br>root@emblinux:/var\$ |  |

Abbildung 3: Aufheben des Schreibschutzes per Mount-Befehl

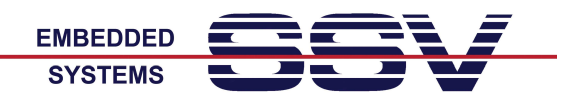

## Testen der Ethernet-LAN-Verbindung

Die Linux-IP-Adressse des DNP/SK30 ist auf <u>192.168.0.126</u> (Network Mask: 255.255.255.0) voreingestellt. Öffnen Sie bitte auf Ihrem PC ein Eingabeaufforderungsfenster und testen Sie durch die Eingabe

ping 192.168.0.126

die Ethernet-LAN-Verbindung zwischen dem DNP/SK30 und Ihrem PC. Bitte beachten Sie, dass ein *ping* vom DNP/SK30 erst nach dem Ende des Boot-Prozesses beantwortet wird.

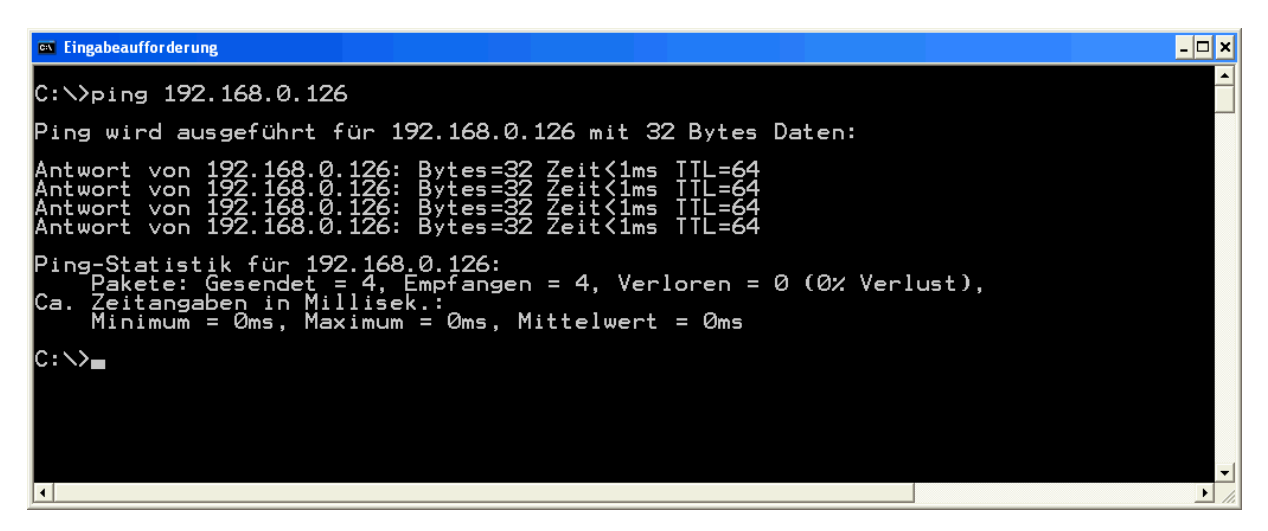

Abbildung 4: Verbindungstest per *ping* zur IP-Adresse 192.168.0.126

Falls das DNP/SK30 nicht wie in der Abbildung 4 antwortet, prüfen Sie bitte die IP-Adresse des PC, die LAN-Verkabelung und ggf. eine evtl. aktive Firewall auf Ihrem PC.

Die IP-Adresse Ihres PC muss im Netz <u>192.168.0.0</u> liegen. Eine mögliche Einstellung für Ihren PC wäre die IP-Adresse <u>192.168.0.1</u> und die Netzwerk-Maske <u>255.255.255.0</u>.

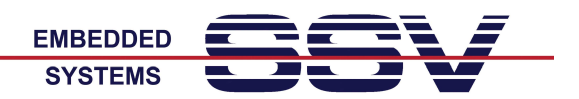

## **Telnet-Zugriff**

Wenn Sie über eine funktionierende Ethernet-LAN-Verbindung zwischen Ihrem PC und dem DNP/SK30 verfügen, können Sie eine Telnet-Sitzung im Linux des DNP/SK30 erzeugen. Starten Sie hierzu auf Ihrem PC zum Beispiel durch die Eingabe

telnet 192.168.0.126

einen Telnet-Client. Alternativ dazu können Sie auch entsprechende Programme wie zum Beispiel TeraTerm als Telnet-Client einsetzen.

| 😕 192.168.0.126:23 - Tera Term VT                                                                                                    |                                                                                                    |   |
|----------------------------------------------------------------------------------------------------|----------------------------------------------------------------------------------------------------|---|
| File Edit Setup Control Window Resize Help                                                                                                    |                                                                                                    |   |
| Linux 2.6.24.7 (192.168.0                                                                                                    | ).247) (pts/0)                                                                                                    |   |
| emblinux login: root<br>Password:<br>root@emblinux:~\$ ps<br>PID Uid VmSize Sta<br>1 root 528 SK<br>2 root SWC<br>4 root SWC<br>6 root SWC<br>6 root SWC<br>62 root SWC<br>62 root SWC<br>63 root SWC<br>644 root SWC<br>645 root SWC<br>645 root SWC<br>645 root SWC<br>645 root SWC<br>645 root SWC<br>645 root SWC<br>645 root SWC<br>645 root SWC<br>740 root 1352 SWC<br>740 root 584 S<br>837 root 612 S<br>831 root 604 S<br>837 root 612 S<br>846 root 832 S<br>847 root 832 S<br>847 root 740 R<br>root@emblinux:~\$ | it Command<br>init [5]<br>[kthreadd]<br>[ksoftirqd/0]<br>[watchdog/0]<br>[events/0]<br>[khelper]<br>[khlockd/0]<br>[khuod]<br>[kdblockd]<br>[aio/0]<br>[mtdblockd]<br>[mtdblockd]<br>[iffs2_gcd_mtd3]<br>/usr/libexec/inetd<br>/sbin/syslogd -n -0 /var/log/syslog/messages -s 32 -b 1 -m 20<br>/sbin/slogd -n<br>/usr/sbin/lighttpd -f /etc/lighttpd.conf<br>-sh<br>telnetd<br>-sh<br>ps | × |

Abbildung 5: Telnet-Sitzung mit TeraTerm

Beantworten Sie Login-Aufforderung bitte mit dem Benutzernamen **root**. Als Passwort muss ebenfalls **root** eingegeben werden.

Nach einem Login können Sie innerhalb der Telnet-Sitzung beliebige Linux-Kommandos ausführen.

Beachten Sie bitte, dass Sie sich durch die Anmeldung mit "**root/root**" als Administrator eingeloggt haben. Mit anderen Worten: Sie haben alle Rechte hinsichtlich der Dateizugriffe im Linux des DNP/SK30.

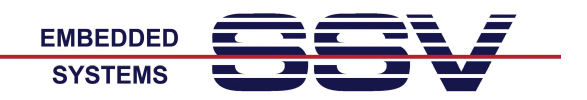

## Test des Embedded Web-Server

Im Linux des DNP/SK30 ist ein Web-Server aktiv. Für einen ersten Test dieses Servers starten Sie bitte einen Browser auf Ihrem PC und tippen Sie die URL

#### http://192.168.0.126

im Adressbereich des Browsers ein. Dadurch wird die Datei *index.html* aus dem Dateisystem des DNP/SK30 vom Browser angefordert und zur Anzeige gebracht.

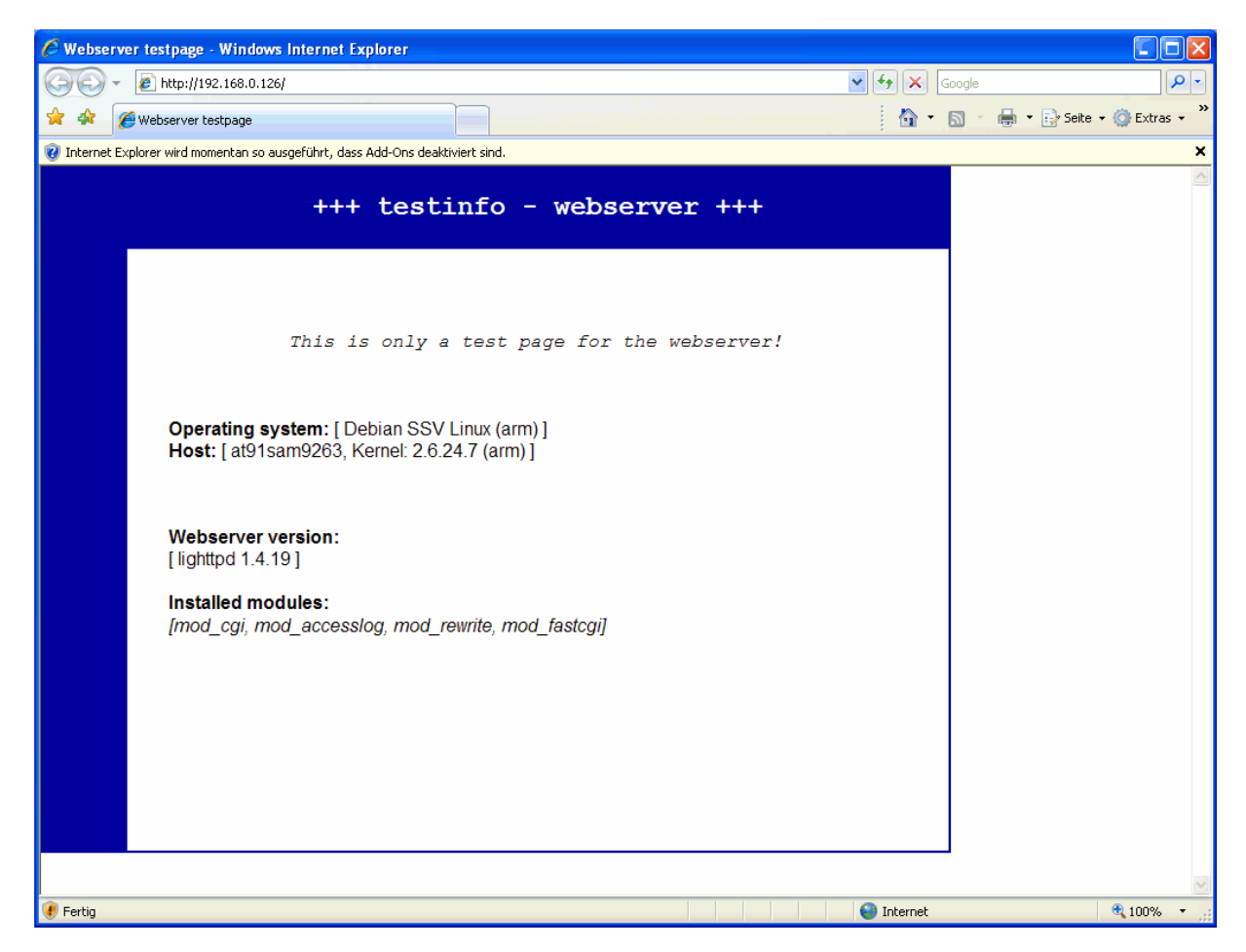

Abbildung 6: Browser-Zugriff auf den Web-Server des DNP/SK30

Die Datei *index.html* finden Sie im Verzeichnis /www des DNP/SK30. In diesem Verzeichnis können Sie auch eigene Dateien ablegen.

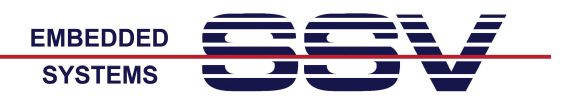

# Dateitransfer per TFTP

Im Linux des DNP/SK30 ist ein TFTP-Client enthalten. Über diesen Client können Sie beliebige Dateien zwischen dem PC und dem Dateisystem des DNP/SK30 per Ethernet austauschen. Für den Betrieb des TFTP-Client ist auf Ihrem PC ein TFTP-Server erforderlich.

Wenn Sie zum Beispiel vom PC eine Datei mit dem Namen *autostart.sh* in das Verzeichnis /*var* im Dateisystem des DNP/SK30 übertragen wollen, führen Sie bitte einfach innerhalb einer Telnet-Sitzung im Linux des DNP/SK30 die hier folgenden Kommandos aus:

cd /var tftp 192.168.0.249 get autostart.sh quit

Mit dem ersten Kommando verzweigen Sie in das Verzeichnis /var innerhalb des Dateisystems des DNP/SK30.

Das zweite Kommando baut eine Verbindung zu einem TFTP-Server auf. In diesem Beispiel hat der PC mit dem TFTP-Server die IP-Adresse 192.168.0.249.

Mit Hilfe des dritten Kommandos wird per TFTP-GET die Datei übertragen. Nachdem dieses Kommando ausgeführt wurde, zeigt Ihnen das Linux die Anzahl der übertragenen Bytes an.

Mit dem vierten Kommando beenden Sie die TFTP-Verbindung zum Server. Danach können Sie auf die neue Datei im Dateisystem des DNP/SK30 zugreifen.

| 🧏 192.168.0.126:23 - Tera Term VT                                                                                                    |    |
|----------------------------------------------------------------------------------------------------|----|
| File Edit Setup Control Window Resize Help                                                                                                    |    |
| <pre>root@at91sam9263:/\$ cd /var root@at91sam9263:/var\$ tftp 192.168.0.249 tftp&gt; get_autostart.sh Received 224 bytes in 0.0 seconds tftp&gt; quit root@at91sam9263:/var\$ ls -al dmwxr-xr-x 3 root root 1024 Jan 1 02:03 . dmwxr-xr-x 14 root root 224 Jan 1 02:05 autostart.sh lrwxrwxrwx 1 root root 14 Feb 11 2009 cache -&gt; volatile/cac rw-rr 1 root root 13 Feb 11 2009 log -&gt; volatile/lock lrwxrwxrwx 1 root root 12 Feb 11 2009 log -&gt; volatile/locg lrwxrwxrwx 1 root root 12 Feb 11 2009 run -&gt; volatile/run lrwxrwxrwx 1 root root 12 Feb 11 2009 run -&gt; volatile/run lrwxrwxrwx 1 root root 12 Feb 11 2009 run -&gt; volatile/run lrwxrwxrwx 1 root root 12 Feb 11 2009 run -&gt; volatile/run lrwxrwxrwx 1 root root 12 Feb 11 2009 run -&gt; volatile/run lrwxrwxrwx 7 root root 14 Get 11 2009 run -&gt; volatile/run lrwxrwxrwx 7 root root 14 Feb 11 2009 run -&gt; volatile/run lrwxrwxrwx 7 root root 14 Feb 11 2009 run -&gt; volatile/run lrwxrwxrwx 7 root root 14 Feb 11 2009 run -&gt; volatile/run lrwxrwxrwx 7 root root 14 Feb 11 2009 run -&gt; volatile/run lrwxrwxrwx 7 root root 12 Feb 11 2009 run -&gt; volatile/run lrwxrwxrwx 7 root root 14 Feb 11 2009 run -&gt; volatile/run lrwxrwxrwx 7 root root 12 Feb 11 2009 run -&gt; volatile/run lrwxrwxrwx 7 root root 14 Feb 11 2009 run -&gt; volatile/run lrwxrwxrwx 7 root root 14 Feb 11 20</pre> | he |
|                                                                                                    |    |

Abbildung 7: Dateitransfer per TFTP

Beachten Sie bitte, dass der TFTP-Dateitransfer die Betriebsarten **<u>Binary</u>** und **<u>ASCII</u>** kennt. Wenn Sie ein ausführbares Programm – also eine Binary-Datei – im ASCII-Mode vom PC zum DNP/SK30 übertragen, wird der Dateiinhalt beschädigt.

**Wichtiger Hinweis:** Stellen Sie vor einem TFTP-Dateitransfer zum DNP/SK30 sicher, dass Sie auch Read/Write-Rechte im Dateisystem haben. Weitere Hinweise finden Sie unter dem Punkt "*Das Linux-Dateisystem des DNP/9265*".

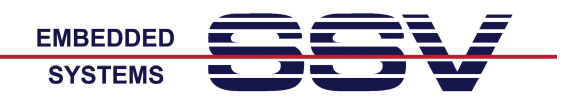

## Dateiübertragung per FTP

Im Linux des DNP/SK30 ist auch ein FTP-Server aktiv. Für einen ersten Test dieses Servers starten Sie bitte einen FTP-Client auf Ihrem PC. Verbinden Sie den FTP-Client mit dem FTP-Server.

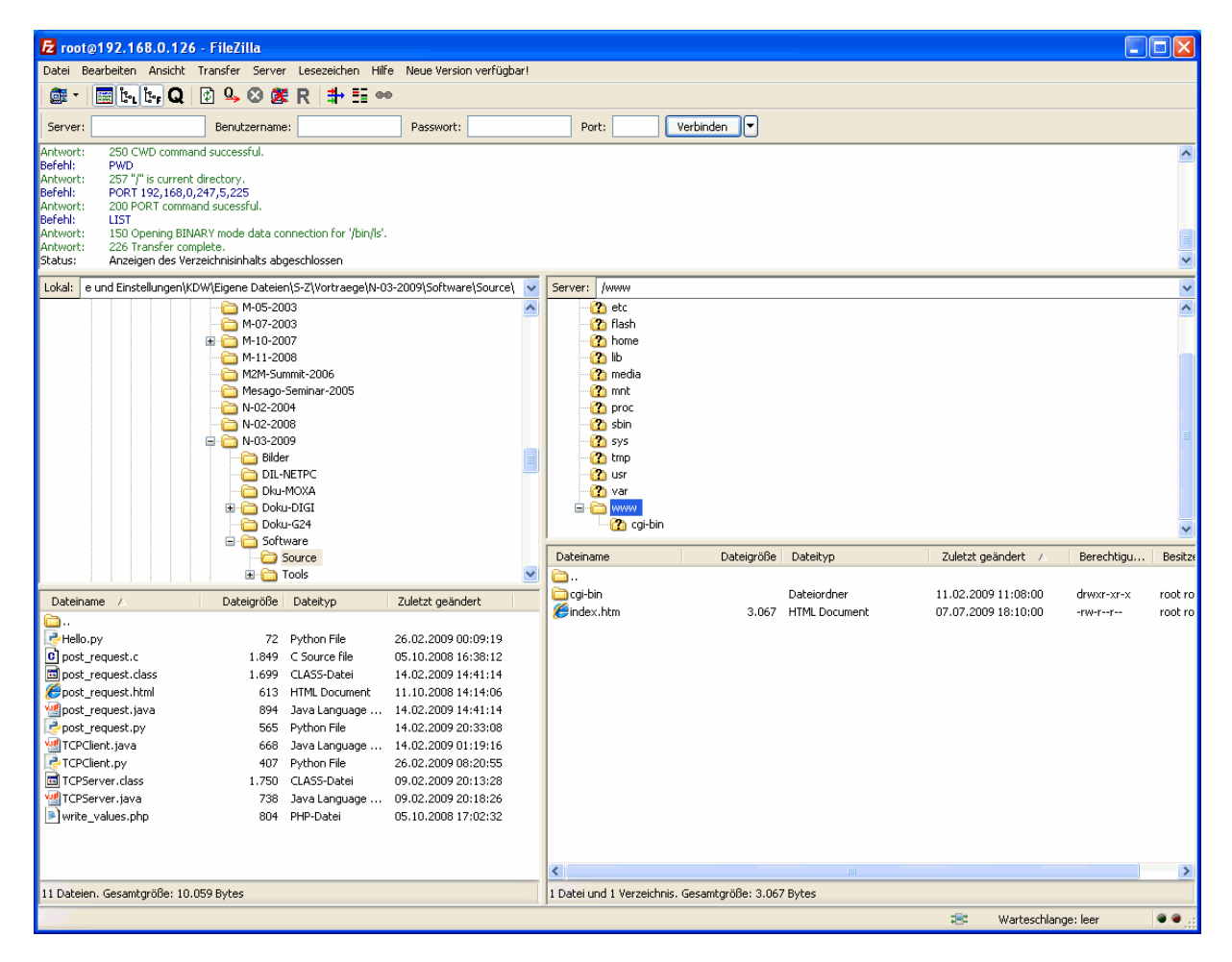

Abbildung 8: FileZilla als FTP-Client für den Zugriff auf den FTP-Server

Benutzen Sie für den FTP-Login bitte den Benutzernamen <u>root</u> und das Passwort <u>root</u>. Über diesen Login haben Sie einen FTP-Schreib/Lesezugriff auf alle Verzeichnisse im Dateisystem des DNP/SK30.

Beachten Sie bitte, dass der FTP-Dateitransfer die Betriebsarten **<u>Binary</u>** und <u>ASCII</u> kennt. Wenn Sie beispielsweise eine binäre Datei im ASCII-Mode vom PC zum DNP/SK30 übertragen, wird der Dateiinhalt beschädigt.

**Wichtiger Hinweis:** Stellen Sie vor einem FTP-Dateitransfer zum DNP/SK30 sicher, dass Sie auch Read/Write-Rechte im Dateisystem haben. Weitere Hinweise finden Sie unter dem Punkt "*Das Linux-Dateisystem des DNP/9265*".

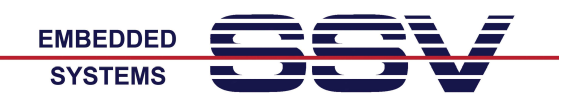

### Die erste eigene Webseite

Erstellen Sie auf Ihrem PC ein einfaches HTML-Dokument. Benutzen Sie hierfür einen geeigneten Editor oder andere Hilfsmittel.

| PSPad - [C:\tftpboot\test.html R/0]                                                                                                    |    |
|----------------------------------------------------------------------------------------------------|----|
| 🕼 Datei Projekt Bearbeiten Suchen Ansicht Format Werkzeuge Skripte HTML Einstellungen Fenster Hilfe                                                                                                    | Ξ× |
| O C C C C C C C C C C C C C C C C C                                                                                                    |    |
|                                                                                                    |    |
| = 1 test.html                                                                                                    |    |
| 0       10       20       30       40       50       60       70         ○ <html> <html> <html< td=""> <html> <html> <html> <html> <html> <html> <html> <html> <html> <html><html> <html> <html> <html> <html> <html> <html> <html> <html> <html> <html> <html<<td><html> <html< td=""></html<></html></html<<td></html></html></html></html></html></html></html></html></html></html></html></html></html></html></html></html></html></html></html></html></html></html<></html></html> | X  |
| 1 : 1 (11) [110] = < 60 \$3C HTML multihighlighter UNIX Kodierung: ANSI (Windows)                                                                                                    |    |

Abbildung 9: Erzeugen einer einfachen HTML-Datei auf dem PC

Übertragen Sie dann die neue HTML-Datei per TFTP oder FTP in das Verzeichnis /www des Dateisystems auf dem DNP/SK30. Danach können Sie über die URL

http://192.168.0.126/test.html

mit Ihrem PC-Browser auf diese Datei zugreifen und Sie im Browser-Fenster als Webseite zur Anzeige bringen.

| C HTML     | Test Page - Windows Internet Explorer                                |                   |                    |
|------------|----------------------------------------------------------------------|-------------------|--------------------|
| 00         | <ul> <li>Intp://192.168.0.126/test.html</li> </ul>                   | 🖌 🛃 🗙 Google      | <mark>.</mark> ۹   |
| 🚖 🎄        | HTML Test Page                                                       | 🟠 🔹 🗟 🔹 🖶 🔹 📴 Sei | ite 🔹 🔘 Extras 🔹 🎽 |
| 🔞 Internet | Explorer wird momentan so ausgeführt, dass Add-Ons deaktiviert sind. |                   | ×                  |
| Hel        | lo World.                                                            |                   |                    |
| 🕖 Fertig   |                                                                      | 😔 Internet        | 🔍 100% 🔹 💡         |

Abbildung 10: Die neue HTML-Datei im Browser-Fenster eines Internet Explorer

**Wichtiger Hinweis:** Stellen Sie vor einem TFTP- oder FTP-Dateitransfer der HTML-Datei zum DNP/SK30 sicher, dass Sie auch Read/Write-Rechte im Dateisystem haben. Weitere Hinweise finden Sie unter dem Punkt "*Das Linux-Dateisystem des DNP/9265*".

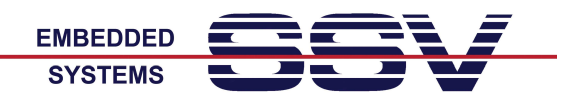

## Das erste CGI-Programm

Erstellen Sie auf Ihrem PC mit einem geeigneten Editor ein Linux-Shell-Script. Beachten Sie bitte, dass Shell-Textdateien für Linux-Systeme nur ein LF (Line Feed) als Zeilenende erwarten. In unserem Beispiel trägt die Script-Datei den Namen *test.sh*.

| 🛡 PSP                                                                                                    | ad - [C:\tftpboot\test.sh]                                                                                                    |                          |
|----------------------------------------------------------------------------------------------------|----------------------------------------------------------------------------------------------------|--------------------------|
| 📝 Date                                                                                                    | i Projekt Bearbeiten Suchen Ansicht Format Werkzeuge Skripte HTML Einstellungen                                                                                                    | Fenster Hilfe _ 🗗 🗙      |
|                                                                                                    | 🕞 • 😋 🔤 🗋 • 🕞 • 😭 • 📄 🦌 🖉 🖉 😁 🔛 🔯 🗁 🔛                                                                                                    | 🛠 🖿 🛱 🗙                  |
|                                                                                                    |                                                                                                    |                          |
| <u>≣</u> # 1                                                                                                    |                                                                                                    |                          |
| 1 pio.h                                                                                                    | tml 2., test.sh                                                                                                    |                          |
| _                                                                                                    | 0 10 20 30 40 50                                                                                                    |                          |
|                                                                                                    | #!/bin/sh                                                                                                    |                          |
| FTP                                                                                                    | # test.sh                                                                                                    | Function                 |
|                                                                                                    | # Environment Variable                                                                                                    |                          |
| in the second second se | echo Content-type: text/html                                                                                                    |                          |
|                                                                                                    | ecno                                                                                                    |                          |
| × .                                                                                                    | echo " <head>"</head>                                                                                                    |                          |
| C                                                                                                    | echo " <title>"</title>                                                                                                    |                          |
| 3                                                                                                    | echo "CGI Environment Variable"                                                                                                    |                          |
| et 1                                                                                                    | echo ""                                                                                                    |                          |
|                                                                                                    | echo ""                                                                                                    |                          |
|                                                                                                    | echo " <body>"</body>                                                                                                    |                          |
|                                                                                                    | echo "SERVER_SOFTWARE=\$SERVER_SOFTWARE<br>>"                                                                                                    |                          |
| Se .                                                                                                    | echo "SERVER_NAME=\$SERVER_NAME<br>>"                                                                                                    |                          |
| <u>»</u>                                                                                                    | echo "SERVER_PROTOCOL=\$SERVER_PROTOCOL<br>>"                                                                                                    |                          |
| P -                                                                                                    | echo "SERVER PORI=\$SERVER PORI<br>DFOURST METHOD-\$PEOURST METHOD-\$PEOURST METHOD \$PEOURST METHOD \$PEOURST \$PEOURST \$PEOURST PEOURST \$PEOURST \$PEOUR |                          |
| ·····                                                                                                    | echo "GATEWAY INTERFACE=\$GATEWAY INTERFACE<br>br/>"                                                                                                    |                          |
|                                                                                                    | echo "PATH INFO=\$PATH INFO<br>br/>"                                                                                                    |                          |
|                                                                                                    | echo "PATH TRANSLATED=\$PATH TRANSLATED<br>"                                                                                                    |                          |
|                                                                                                    | echo "REMOTE HOST=\$REMOTE HOST<br>>"                                                                                                    |                          |
|                                                                                                    | echo "REMOTE_ADDR=\$REMOTE_ADDR<br>>"                                                                                                    |                          |
|                                                                                                    | echo "REMOTE_IDENT=\$REMOTE_IDENT<br>>"                                                                                                    |                          |
|                                                                                                    | echo "SCRIPT_NAME=\$SCRIPT_NAME<br>>"                                                                                                    |                          |
|                                                                                                    | echo "QUERY_STRING=\$QUERY_STRING<br>>"                                                                                                    |                          |
|                                                                                                    | echo "CONTENT TYPE=\$CONTENT TYPE<br>br/>"                                                                                                    |                          |
|                                                                                                    | echo ""                                                                                                    |                          |
|                                                                                                    | echo ""                                                                                                    |                          |
|                                                                                                    | exit 0                                                                                                    |                          |
|                                                                                                    |                                                                                                    |                          |
|                                                                                                    |                                                                                                    |                          |
| 1                                                                                                    | : 1 (31) [870] 🛛 🔎 🗰 35 \$23 🛛 UNIX Shell Script 👘 UNIX 🛛 Kr                                                                                                    | odierung: ANSI (Windows) |

Abbildung 11: Erstellen eines Shell-Script auf einem Windows-PC

Übertragen Sie dann die neue Datei mit dem Shell-Script per TFTP oder FTP in das Verzeichnis /www/cgi-bin des Dateisystems auf dem DNP/SK30. Führen Sie dann in einer Telnet-Sitzung ein

#### chmod +x test.sh

Kommando aus. Dadurch wird das Shell-Script zu einem ausführbaren Programm. Danach können Sie über die URL

http://192.168.0.126/cgi-bin/test.sh

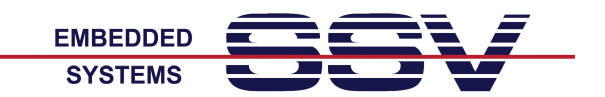

mit Ihrem PC-Browser auf diese Datei zugreifen und Sie damit zur Ausführung bringen. Die Ausgaben dieses Programms werden Ihnen im Bowser-Fenster angezeigt.

| CGI Environment Variable - Windows Internet Explorer                                                                                                    |                   |              |
|----------------------------------------------------------------------------------------------------|-------------------|--------------|
| 🚱 🕤 👻 http://192.168.0.126/cgi-bin/test.sh                                                                                                    | 🗸 🛃 🗙 Google      | <b>P</b> -   |
| 🚖 🞄 🌈 CGI Environment Variable                                                                                                    | 📩 🔹 🗟 🔹 📑 Seite 🔹 | 🗿 Extras 🔹 🎇 |
| 🕡 Internet Explorer wird momentan so ausgeführt, dass Add-Ons deakti                                                                                                    | iviert sind.      | ×            |
| SERVER_SOFTWARE=lighttpd/1.4.19<br>SERVER_NAME=192.168.0.126<br>SERVER_PROTOCOL=HTTP/1.1<br>SERVER_PORT=80<br>REQUEST_METHOD=GET<br>GATEWAY_INTERFACE=CGI/1.1<br>PATH_INFO=<br>PATH_TRANSLATED=<br>REMOTE_HOST=<br>REMOTE_HOST=<br>REMOTE_ADDR=192.168.0.249<br>REMOTE_IDENT=<br>SCRIPT_NAME=/cgi-bin/test.sh<br>QUERY_STRING=<br>CONTENT_TYPE=<br>CONTENT_LENGTH=0 |                   |              |
| 🕐 Fertig                                                                                                    | S Internet        | 🔍 100% 🔹 🕌   |

Abbildung 12: Ausgaben des Shell-Script in einem Browser-Fenster

**Wichtiger Hinweis:** Stellen Sie vor dem TFTP- oder FTP-Dateitransfer des Shell-Skripts zum DNP/SK30 sicher, dass Sie auch Read/Write-Rechte im Dateisystem haben. Weitere Hinweise finden Sie unter dem Punkt "*Das Linux-Dateisystem des DNP/9265*".

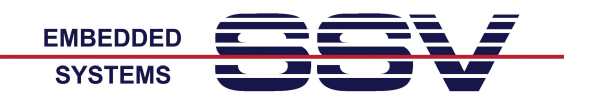

### Die IP-Adresse des DNP/SK30 verändern

Die IP-Adresseinstellungen des DNP/SK30 sind in der Datei /*etc/network/interfaces* im Dateisystem gespeichert. Starten Sie mit Hilfe der seriellen Konsole den im Linux enthaltenen Editor *nano*. Benutzen Sie dafür die folgende Kommandozeile:

#### TERM=vt102 nano /etc/network/interfaces

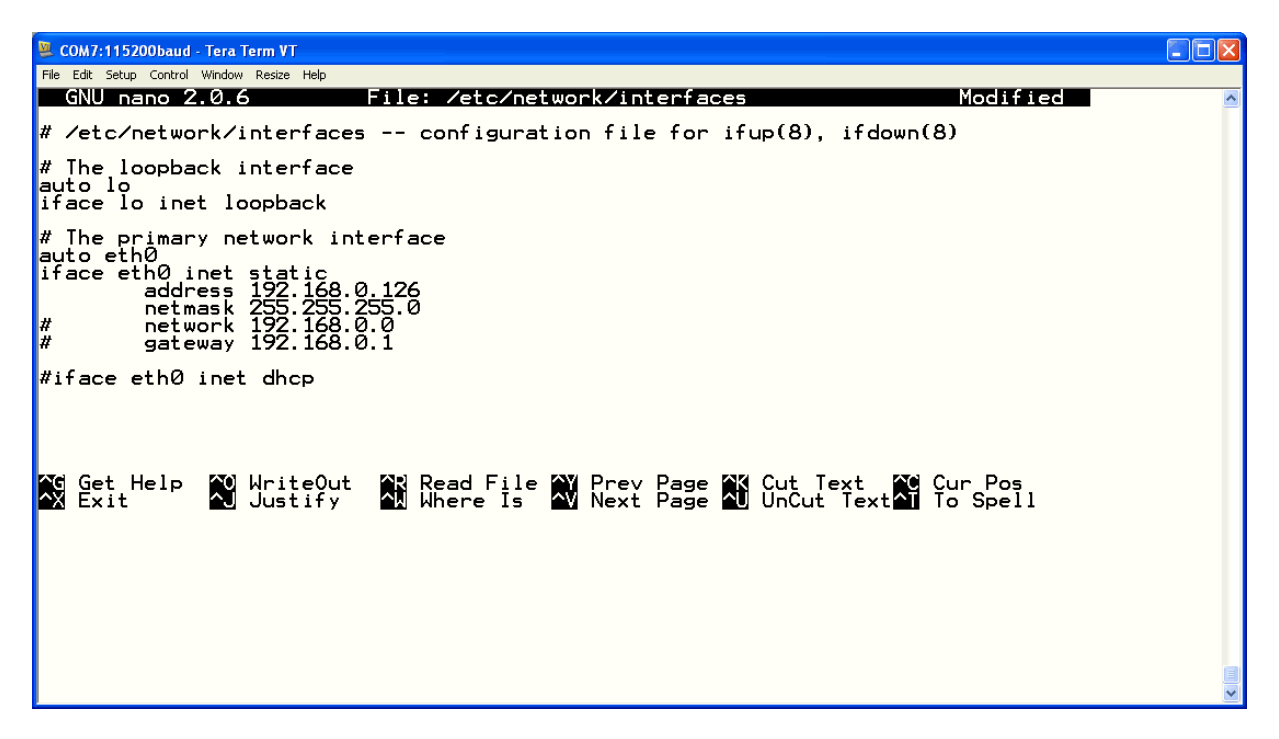

Abbildung 13: Der Editor nano in einer Telnet-Sitzung

Ändern Sie die Datei /etc/network/interfaces nach Ihren Wünschen und speichern Sie den neuen Inhalt.

Beachten Sie bitte, dass eine IP- Adressänderung über die Datei /etc/network/interfaces erst nach einem erneuten Boot-Vorgang wirksam wird.

**Wichtiger Hinweis:** Zum Ändern einer Datei mit dem Editor *nano* sind Read/Write-Rechte im Dateisystem erforderlich. Weitere Hinweise finden Sie unter dem Punkt "*Das Linux-Dateisystem des DNP/9265*".